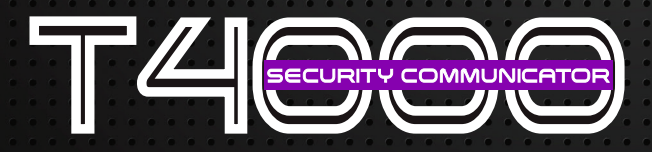

The Superior Choice in Wireless IP Alarm Communicators

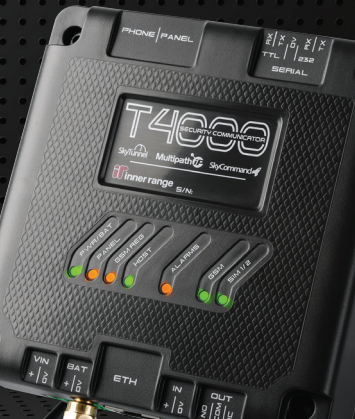

# Concept Door Control Using SkyCommand

The SkyCommand app currently allows control of Areas and Home Auxiliaries only. To control doors on a Concept via SkyCommand a Home Auxiliary and Auxiliary must be created for each door. This guide details setting up Grant Access control. For assistance with more complex configurations please contact support@innerrange.com.

# Configure GSM Comms Task [MENU 7-3-1]

The GSM comms task must be configured to allow for Home Aux Control. See the **SkyCommand Panel Configuration - Setup Guide** document for step by step setup instructions.

# Program an Auxiliary [MENU 7-4-5]

Edit an Auxiliary that will be used to control the Door itself. Set the Aux. Time to the desired Grant Access period e.g. 5 Seconds.

| Auxiliary Edit: C01:X01 C01:X01 Door Control [Bench Test] | X |
|-----------------------------------------------------------|---|
| ]                                                         |   |
| Properties Audit                                          |   |
| Auxiliary Properties                                      |   |
| Name: C01:X01 Door Control Name In Panel: C01:X01         |   |
| Options                                                   |   |
| Aux Time: 5                                               |   |
| Notes                                                     |   |
| ×                                                         | * |

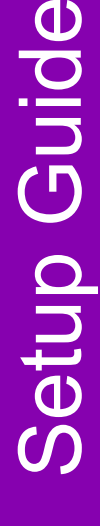

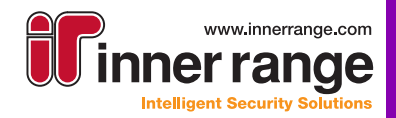

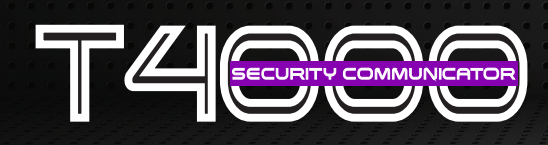

#### Program the Door [MENU 7-6-1]

Edit the Door that you want to control. Set the doors Lock Auxiliary as the previously configured auxiliary. Ensure that the Lock Open Time matches the Aux. Time in the previously configured auxiliary.

| Door Edit: D001 [Bench Test]        |                  |             | - • ×   |
|-------------------------------------|------------------|-------------|---------|
| <b></b>                             | <b>?</b><br>□ ▶  |             |         |
| Properties Settings Audit           |                  |             |         |
| Configuration                       |                  |             |         |
| Lock Auxiliary: C01:X01 Door Cont 💌 | Interlock Group: | None        | •       |
| Access Group: ENTRY DOOR (A         |                  |             |         |
| Timing                              |                  |             |         |
| Lock Open Time: 5 💼 Secs / 0.1 Secs | Max. Open Time:  | 30 <u>·</u> | seconds |
| Options                             |                  |             |         |
| Extra Area Counting                 |                  |             |         |
| Tenancy                             |                  |             |         |
|                                     |                  |             |         |

## Program a Home Auxiliary [MENU 7-5-5]

Configure a Home Auxiliary to control the previously configured auxiliary. Ensure that SMS Control is selected and a Home Aux Type is set.

NOTE: The panels 'SkyCommand' users User Type must have permissions to control the Home Aux Type that the Home Auxiliary is configured with.

| Home Auxiliary Edit: H                       | A004 Door Control [Bench Test (3)]            |
|----------------------------------------------|-----------------------------------------------|
| <b>      ×    ()</b><br>  <b>  </b>      < 4 | X ⊫                                           |
| Properties Audit                             |                                               |
| Home Auxiliary Proper                        | ties                                          |
| Name:                                        | Door Control                                  |
| Name In Panel:                               | Door Control                                  |
| Auxiliary / Auxiliar                         | y List                                        |
| Auxiliary:                                   | C01:X01 Door Control (C01:X01)                |
|                                              | □ List<br>□ On/On □ OfF/on □ on/Off □ off/Off |
| Home Aux Type                                | Options                                       |
| Туре:                                        | □ 1 - 2 - 3 - 4 - 5 - 6 - 7 - 8               |

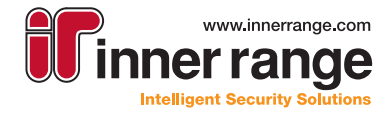

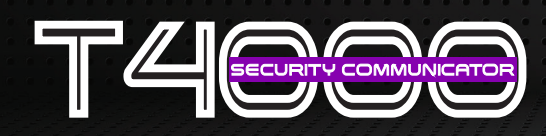

## **SkyCommand Action Configuration**

Login to your SkyCommand dealer account. Select the T4000 and go to SkyCommand Actions. The actions should be added using the 'Synch from Device' option, see the 'SkyCommand Action Configuration (Automatic).pdf' guide for more details.

Once the actions have been created they can be configured to display as a Door in the end user app. Select the action from the list and click 'Edit'.

Change the Category to Door and set the Control Type as Panel Output. Ensure the Control Item Aux number matches the Home Auxiliary number.

For a Grant Access configuration only flag the 'Enable On Button' as a grant access setup does not need an off button. For a Lock/Unlock configuration leave both buttons selected. The On and Off button and state text can be customized as desired.

The following example shows a SkyCommand action that has been configured for a Grant Access setup.

| Name                                                                                               | Front Door                                                                                                    |
|----------------------------------------------------------------------------------------------------|----------------------------------------------------------------------------------------------------|
|                                                                                                    | The display name, shown to users in the mobile app and monitor device page                                                                                                    |
| Category                                                                                           | Door                                                                                                    |
|                                                                                                    | Determines which category this action will be displayed under in the mobile app                                                                                                    |
|                                                                                                    |                                                                                                    |
| Control Type                                                                                       | Panel Output 🔹                                                                                                    |
|                                                                                                    | Select whether the action is to control the device (T4000) or the connected panel as well as what type of item is<br>controlled                                                                                                    |
| Control Item                                                                                       | Aux 1                                                                                                    |
|                                                                                                    | Select the item (area or output/auxilary) to be controled. Programmed names are shown in this list where available.                                                                                                    |
| Enable On Button                                                                                   | $\checkmark$                                                                                                    |
|                                                                                                    |                                                                                                    |
| Enable Off Button                                                                                  | You can disable the second button if you know that only one button is valid in your programmed scenario. Disabling both buttons makes this a 'view only' action.                                                                                                    |
| Enable Off Button<br>On Button Text                                                                | You can disable the second button if you know that only one button is valid in your programmed scenario. Disabling both buttons makes this a 'view only' action.                                                                                                    |
| Enable Off Button<br>On Button Text                                                                | Customise the button text for the first button                                                                                                    |
| Enable Off Button<br>On Button Text<br>Off Button Text                                             | You can disable the second button if you know that only one button is valid in your programmed scenario. Disabling both buttons makes this a 'view only' action.         Grant Access         Customise the button text for the first button         Lock                                                                                                    |
| Enable Off Button<br>On Button Text<br>Off Button Text                                             | Customise the button text for the second button                                                                                                    |
| Enable Off Button<br>On Button Text<br>Off Button Text<br>On State Text                            | Customise the button text for the second button Unlocked                                                                                                    |
| Enable Off Button<br>On Button Text<br>Off Button Text<br>On State Text                            | You can disable the second button if you know that only one button is valid in your programmed scenario. Disabling both buttons makes this a 'view only' action.         Grant Access         Customise the button text for the first button         Lock         Customise the button text for the second button         Unlocked         Customise the text displayed when the state of the control item selected above is on                                                                                                    |
| Enable Off Button<br>On Button Text<br>Off Button Text<br>On State Text<br>Off State Text          | Vou can disable the second button if you know that only one button is valid in your programmed scenario. Disabling both buttons makes this a 'view only' action.  Grant Access Customise the button text for the first button  Lock  Unlocked  Customise the text displayed when the state of the control item selected above is on  Locked  Customise the text displayed when the state of the control item selected above is on                                                                                                    |
| Enable Off Button<br>On Button Text<br>Off Button Text<br>On State Text<br>Off State Text          | You can disable the second button if you know that only one button is valid in your programmed scenario. Disabling both buttons makes this a 'view only' action.         Grant Access         Customise the button text for the first button         Lock         Customise the button text for the second button         Unlocked         Customise the text displayed when the state of the control item selected above is on         Locked         Customise the text displayed when the state of the control item selected above is off |
| Enable Off Button<br>On Button Text<br>Off Button Text<br>On State Text<br>Off State Text<br>Notes | Ve can disable the second button if you know that only one button is valid in your programmed scenario. Disabling both buttons makes this a 'view only' action.  Grant Access Customise the button text for the first button Lock Customise the button text for the second button Unlocked Customise the text displayed when the state of the control item selected above is on Locked Customise the text displayed when the state of the control item selected above is off                                                                 |

Once configured click 'Save Changes'. The action can now be controlled from the SkyCommand website or app.

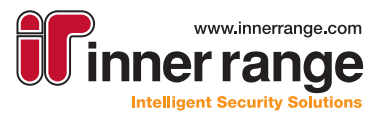

| www.innerrange.com<br><b>Example 2</b><br><b>Intelligent Security Solutions</b><br>Inner Range Pty Ltd<br>1 Millennium Court Knoxfield, Victoria, 3180, Australia<br>Thus F1 2 0720 4720                              |             |
|----------------------------------------------------------------------------------------------------|-------------|
| Fax: +61 3 9753 3499<br>email: admin@innerrange.com                                                                                                    |             |
|                                                                                                    |             |
| innerrange.com                                                                                                    |             |
| The specifications and descriptions of products and services contained in this setup Quide were correct at the time of publishing. Inner Pange reserves the noiht to change specifications or with draw products with | Sut notice. |